# Handleiding verwerken retourbestand

Voor iedere declaratie die u via het webportaal aan AZV aanbiedt, maakt AZV na verwerking van deze declaratie een retourbestand. Dit retourbestand hoort specifiek bij deze declaratie en dit retourbestand wordt door AZV via het webportaal beschikbaar gesteld.

In het retourbestand wordt aangegeven welke declaratieregels (kleine verrichtingen, HAP diensten en consulten tijdens deze diensten) zijn goedgekeurd en welke declaratieregels zijn afgekeurd. Om dit te kunnen zien, moet het retourbestand eerst worden gedownload van het webportaal en vervolgens in Promedico worden gekoppeld aan de betreffende declaratie. Op deze wijze wordt een declaratie vanuit Promedico volledig en correct afgehandeld. Deze handelingen worden in deze handleiding beschreven.

Een declaratie wordt in Promedico overigens geen 'declaratie', maar een 'factuur' genoemd. De termen 'declaratie' en 'factuur' worden in deze handleiding door elkaar gebruikt, maar met beide termen wordt hetzelfde bedoeld.

| 1 | Retourbestand vanuit webportaal opslaan | .2 |
|---|-----------------------------------------|----|
| 2 | Retourbestand koppelen in Promedico     | .4 |

# 1 Retourbestand vanuit webportaal opslaan

Een retourbestand moet eerst vanuit het webportaal worden opgeslagen op uw eigen PC. Daarna kunnen we het retourbestand uploaden in Promedico.

#### 1.1 Retourbestand op webportaal

Op het webportaal bij het tabblad "Declaraties" worden steeds de retour bestanden geplaatst. De status van de declaratie is gewijzigd in "Retourbestand gekoppeld". Achter de betreffende declaratie staat de button "Open". Klik hierop.

| (@azv                     |            |            |                     |         |                  |                      |       |                 | 2              | Test J / TestJ<br>Promedico Test | : / Zorgver | lener  |
|---------------------------|------------|------------|---------------------|---------|------------------|----------------------|-------|-----------------|----------------|----------------------------------|-------------|--------|
| Persoonlijke folder > Dec | laraties   |            |                     |         |                  |                      |       |                 |                |                                  |             |        |
| Hoofdmenu                 | Declaratio | eperiode   |                     |         | Verwerkingso     | latum                | -     |                 | Status         | nteressant                       |             | V      |
| 🖹 Persoonlijk             | Factuurnu  | ummer      | ٩                   |         | Fourtoode        |                      | -     |                 | wis zoeke      | in                               |             |        |
| - Declaraties(3)          | Declaratie | enummer    | ٩                   |         |                  |                      |       |                 |                |                                  |             |        |
| - 🖃 Documenten            | Nieuw      | Factuurnr. | Uploaddat.          | Ded     | laratieperiode   | Decl. be             | edrag | Verwerkingscatu | Declaratienumn | Toegekend                        | Status      | Inzien |
| 요 VG-Chedks               |            | 201100000  | 005-10-2011 05-10-2 |         | 011/05-10-2011   | AWG 41,62            |       | 26-10-201       | 144768         | AWG 20,81                        |             | open   |
|                           |            | 201100000  | 016-09-2011 13-09-2 |         | 011 / 16-09-2011 | AWG 62,44 24-09-2011 |       | 24-09-2011      | Retourbestar   | nd aekoppeld                     |             | open   |
| 🖽 User menu               |            | 201100000  | 016-09-2011         | 16-09-2 | 011 / 16-09-2011 | AWG 103              | 8,89  | 24-09-2011      | 144/43         | AWG 20,81                        |             | open   |
| 🔍 Mijn account            |            |            |                     |         |                  |                      |       |                 |                |                                  |             |        |
| 🗙 Afmelden                |            |            |                     |         |                  |                      |       |                 |                |                                  |             |        |
|                           |            |            |                     |         |                  |                      |       |                 |                |                                  |             |        |
|                           |            |            |                     |         |                  |                      |       |                 |                |                                  |             |        |

Onderstaand venster wordt geopend. In dit venster staat informatie over de ingediende declaratie, onder andere welk bedrag is goedgekeurd en welk bedrag is afgekeurd. Bovenin het venster is de button "Retour bestand". Klik hierop.

|                         | Acceptatie om                   | geving                           |                         |            | 8 Test J / TestJ<br>Promedico Test / Zo |
|-------------------------|---------------------------------|----------------------------------|-------------------------|------------|-----------------------------------------|
| Persoonlijke folder > [ | Details voor Huisartsen declara | atie, factuurnummer 201100000044 | (305147397.ha3)         |            | ×                                       |
| Hoofdmenu               | Origineel bestand               | Retour bestand 🦻 Specificati     | e                       |            |                                         |
| 🛱 Persoonlijk           | Huidige status: Specificatie    | beschikbaar                      |                         |            |                                         |
| - E Declaraties(4)      | Begindatum declaratieperiode    | 12-09-2011                       | Totaal declaratiebedrag | AWG 41,62  |                                         |
| - 🖃 Documenten          | Einddatum declaratieperiode     | 16-09-2011                       | Toegekend bedrag        | AWG 20,81  | 5                                       |
| L 욘 VG-Chedis           | Factuurnummer                   | 201100000044                     | Afgewezen bedrag        | AWG 20,81  |                                         |
| 💻 User menu             | Declarant                       | 01990000 01990002                | Indicatie debet/credit  | D          |                                         |
| 💭 Mijn account          | Dagtekening Factuur             | 16-09-2011                       | Verwerkingsdatum        | 24-09-2011 |                                         |
| 🗙 Afmelden              | Verzekerdenrecords              | 1                                | Declaratienummer        | 144744     |                                         |
|                         | Prestatierecords                | 2                                |                         |            |                                         |
|                         |                                 |                                  |                         |            |                                         |
|                         |                                 |                                  |                         |            |                                         |
|                         |                                 |                                  |                         |            | Sluiten                                 |

## 1.2 Save retour bestand op eigen PC

Na geklikt te hebben op "Retour bestand" opent onderstaand venster. Klik op Save. Nu kan het bestand op uw eigen PC worden opgeslagen. Zoek de juiste map waarin u het retourbestand wilt opslaan, u kunt een aparte folder "Retour bestanden" aanmaken in de map AZV declaraties, en klik op Save.

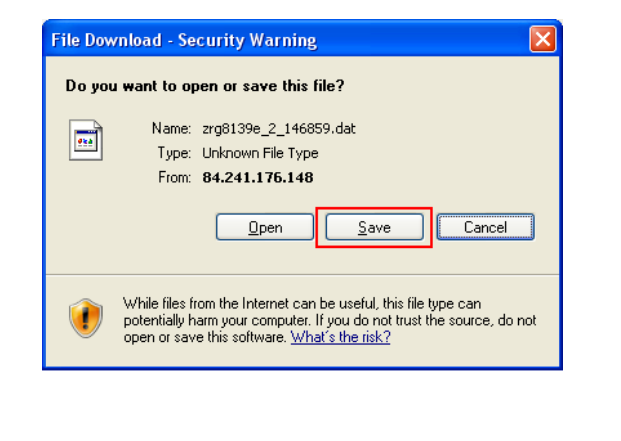

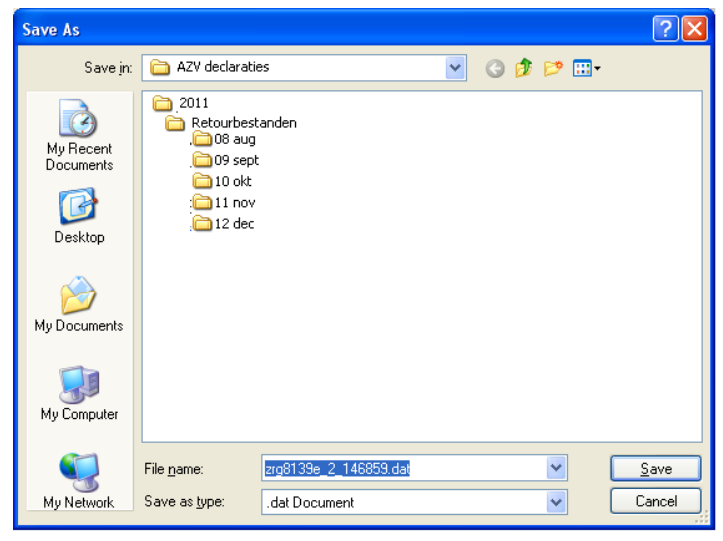

#### 1.3 Sluiten webportaal

Nadat u het bestand gesaved heeft op uw eigen PC kunt u het retourbestand op het webportaal sluiten. Klik hiervoor rechtsonder op "Sluiten".

| Details voor Huisartsen declar | atie, factuurnummer 201100000044 | (305147397.ha3)         | ×          |
|--------------------------------|----------------------------------|-------------------------|------------|
| Origineel bestand              | Retour bestand 🛛 🖓 Specification | e                       |            |
| Huidige status: Specificatio   | ebeschikbaar                     |                         |            |
| Begindatum declaratieperiode   | 12-09-2011                       | Totaal declaratiebedrag | AWG 41,62  |
| Einddatum declaratieperiode    | 16-09-2011                       | Toegekend bedrag        | AWG 20,81  |
| Factuurnummer                  | 201100000044                     | Afgewezen bedrag        | AWG 20,81  |
| Declarant                      | 01990000 01990002                | Indicatie debet/credit  | D          |
| Dagtekening Factuur            | 16-09-2011                       | Verwerkingsdatum        | 24-09-2011 |
| Verzekerdenrecords             | 1                                | Declaratienummer        | 144744     |
| Prestatierecords               | 2                                |                         |            |
|                                |                                  |                         |            |
|                                |                                  |                         |            |
|                                |                                  |                         | Sluiten    |

# 2 Retourbestand koppelen in Promedico

## 2.1 Uploaden retour bestand

Nadat u het retour bestand heeft opgeslagen, kunnen we het uploaden in Promedico. Bij "Facturatie">>"Facturen" hebben we linksonder de button "Upload retour informatie". Klik hierop.

| Promedic                         | v. 7.5.3.3 BUILD 20-10-2011 11:58 Aangemeid als H.A. pm10 CursusPraktijk1                                                                                                    |
|----------------------------------|----------------------------------------------------------------------------------------------------|
| Adema, W.M<br>Kleine Allee 1, 1  | A. / Wendy / 01-02-1960 (51) / Vrouw / BSN: onbekend<br>212AB, Zaventem, BE 121212 / AGIS verz                                                                                                    |
| <u>Facturatie &gt; V</u> erricht | ingen V <u>e</u> rstrekkingen Inschrijfgeld Vrije fa <u>c</u> tuur <mark>Eacturen</mark> APO Facturen Iwinfield                                                                                                    |
|                                  | Zoek Factuur         Van 28-11-2011       Factuurnummer       Deb, nr.       Debiteur       Type       Status         Tot       28-11-2011       Coeken       Coeken       Zoekresultaten (0)         Factuurdatum Factuurnummer Deb. nr.       Debiteur Administratiecode Bedrag incl. BTW Type Verwerker Status Vergoed bedrag         Geen zoek resultaten |
| 🖅 Upload retourinformatie        |                                                                                                    |
|                                  | Opnieuw bestand aanmaken Opnieuw indienen                                                                                                    |

Klik hierna op "Browse" om het bestand op te zoeken. Zoek de betreffende folder op waar u het bestand eerder heeft opgeslagen en open deze.

| Promedico-ASP         v. 7.5.3.3 BUILD 20-10-2011 11:58           Adema, W.M.A. / Wendy / 01-02-1960 (51) / Vrouw / BSN: onbekend           Kleine Allee 1, 1212AB, Zaventem, BE | Choose File to Upload  Choose File to Upload Look in:  AZV declaraties C  C  C  C  C  C  C  C  C  C  C  C  C |
|----------------------------------------------------------------------------------------------------|----------------------------------------------------------------------------------------------------|
| Eacturatie > Verrichtingen Verstrekkingen Inschrijfgeld Vrije factuur Eacturen APO Facturen Twinfield                                                                            | My Recent<br>Documents<br>Desktop                                                                            |
| Selecteer het retour informatie bestand: Browse Uploaden en inzien Meer uploaden                                                                                                 | My Documents                                                                                                 |
|                                                                                                    | My Computer                                                                                                  |

Places

Files of type:

All Files (\*.\*)

•

Cance

#### Klik hierna op "Uploaden en inzien"

|                    | Promedico                           | -ASP v. 7.5.                                              | .3.3 BUILD 20-1(                                              | )-2011 11:58              |                  |              |         |
|--------------------|-------------------------------------|-----------------------------------------------------------|---------------------------------------------------------------|---------------------------|------------------|--------------|---------|
|                    | Adema, W.M.A<br>Kleine Allee 1, 121 | . / Wendy / 01-02-<br>2AB, Zaventem, BE                   | 1960 (51) / V                                                 | rouw / BSN:               |                  |              |         |
| <u>F</u> acturatie | > <u>V</u> errichting               | jen V <u>e</u> rstrekkingen                               | <u>I</u> nschrijfgeld                                         | Vrije fa <u>c</u> tuur    | <u>F</u> acturen | APO Facturen | Twinfie |
|                    |                                     | Upload retour<br>Selecteer het retou<br>Z:\Promedico\zrg8 | informatie<br>ur informatie be:<br>139e_2_15180<br>en Meer up | stand:<br>5.dat<br>loaden |                  | Brows        | a       |
|                    |                                     |                                                           |                                                               |                           |                  |              |         |

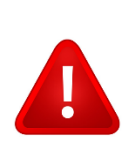

Let op!! Retour bestanden die u ontvangt over de diensten vanuit de HAP declaratieservice kunnen niet worden geüpload in uw Promedico-ASP. Deze bevat namelijk een factuurnummer welke niet in uw Promedico-ASP bekend is.

## 2.2 Inzien factuur

Het retourbestand wordt door Promedico direct gekoppeld aan de betreffende factuur en de factuur wordt geopend.

In de factuur kunnen we onder 'Status' zien welke regels zijn goedgekeurd en welke regels zijn afgekeurd. Wanneer een regel is afgekeurd, is te zien wat de reden van de afkeuring is, door met de muis over het woord "Afgekeurd" te gaan.

| Promedico                          | v.7.20.5.p2 Aangemeld als c fin -Promedico-T                                                                                                    |
|------------------------------------|----------------------------------------------------------------------------------------------------|
| Eacturatie > Verrichting           | gen Inschrijfgeld Vrije fagtuur <mark>Eacturen</mark> Iwinfield                                                                                                    |
| Formane 2 Zeinemi                  | Partur vijzigen         Factuur vijzigen         Factuur vijzigen         Factuur vijzigen         Factuur vijzigen         Factuur vijzigen         Pactuur vijzigen         Pactuur vijzigen         Pactuur vijzigen         Pactuur vijzigen         Pactuur vijzigen         Pactuur vijzigen         Pactuur vijzigen         Pactuur vijzigen         Pactuur vijzigen         Pactuur vijzigen         Datum       09-09-2013         Datum       Omschrijving         Status       Bedrag         Bedrag       BTW         Datum       Omschrijving         Status       Bedrag         Bedrag       BTW         Detreur       UO AZV         Vergeed       Incl. BTW         Obe-09-2013       Naar:         Agekeurd       21.50       0.00         Obe-09-2013       Hochmagen verwijderen (01/203)         Agekeurd       21.60       0.00         Totaal Factuur incl. BTW:       0.00         Verschil:       43.00 |
| Afdrukken     Correcties afdrukken | Opslaan Annuleren Herdeclareren Verschil crediteren Definitief maken                                                                                                    |

# 3 Verwerken retour informatie

De ontvangen retour informatie kunnen we verwerken in Promedico. We kunnen een afgekeurde factuurregel laten vervallen, als deze inderdaad terecht door AZV is afgekeurd. We kunnen een afgekeurde factuurregel ook herdeclareren, als deze onterecht door AZV is afgekeurd. Ten slotte kunnen we een factuur op definitief zetten, als deze volledig is afgehandeld.

### 3.1 Factuurregel terecht door AZV afgekeurd

Wanneer een factuurregel terecht is afgekeurd, dan kunnen we deze regel laten vervallen. Vink binnen de factuur de regel aan die terecht is afgekeurd en klik op herdeclareren.

| Factuur wijzig                               | en                                   |                                       |                            |                   |                                   |                               |                      |
|----------------------------------------------|--------------------------------------|---------------------------------------|----------------------------|-------------------|-----------------------------------|-------------------------------|----------------------|
| Factuurnummer:<br>Factuurdatum:<br>Debiteur: | 201100000043<br>16-09-2011<br>UO A7V | Elektronischbestand:<br>Bestanddatum: | 305147373.ha<br>16-09-2011 | a3 İ              | Laatst verzon<br>Naar:<br>Status: | den:<br>AZV<br>Verv           | verkt                |
| Datum                                        | Omschrijving                         | Status                                | Bedrag<br>excl. BTW        | BTW<br>percentage | BTW<br>bedrag                     | Bedrag<br>incl. BTW<br>0-euro | Vergoed<br>incl. BTW |
| 16-09-2011                                   | I.U.D. plaatsen (01/2                | 18) Afgekeurd                         | 41,63                      | 0,00%             | 6 0,00                            | 41,63                         | 0,0                  |
| 13-09-2011                                   | Hechtingen verwijder                 | en (01/203) Goedgekeur                | d 20,81                    | 0,00%             | 0,00                              | 20,81                         | 20,8                 |
| Totaal Factuur                               | incl. BTW:                           | 62,44                                 |                            |                   |                                   |                               |                      |
| Totaal Vergoed                               | d incl. BTW:                         | 20,81                                 |                            |                   |                                   |                               |                      |
| Verschil:                                    |                                      | 41,63                                 |                            |                   |                                   |                               |                      |
| (                                            |                                      |                                       |                            |                   |                                   |                               |                      |
| Opslaan                                      | Annuleren                            | Herdeclareren                         | Verschil credite           | eren              | Definitief make                   | en                            |                      |

Achter de afgekeurde regel verschijnt nu een 'prullenbak'. Klik op de prullenbak om de regel te laten vervallen. Nadat op de prullenbak is geklikt, komt er een streep door de regel en is de betreffende verrichting vervallen. Klik op 'Opslaan' om de wijziging te bewaren.

| Factuur wijzigen                                                  |                                                      |                                   |                                |                                    |                     | Factuur wijzige                              | n                                                         |                                        |                                         |                               |                                |                                 |                              |
|-------------------------------------------------------------------|------------------------------------------------------|-----------------------------------|--------------------------------|------------------------------------|---------------------|----------------------------------------------|-----------------------------------------------------------|----------------------------------------|-----------------------------------------|-------------------------------|--------------------------------|---------------------------------|------------------------------|
| Factuurnummer: 201100<br>Factuurdatum: 16-09-2<br>Debiteur: UO AZ | 000043 Elektronischbesta<br>011 Bestanddatum:        | and: 305147373.ha3 16-09-2011     | Laatst ver<br>Naar:<br>Status: | zonden:                            | AZV<br>Verwerkt     | Factuurnummer:<br>Factuurdatum:<br>Debiteur: | 201100000043<br>16-09-2011<br>UO AZV                      | Elektronischbestand<br>Bestanddatum:   | <sup>1:</sup> 305147373.h<br>16-09-2011 | a3 İ                          | Laatst ver<br>Naar:<br>Status: | zonden:<br>AZ<br>Ve             | V<br>nverkt                  |
| Datum Omschrijving                                                | Status                                               | Bedrag BTW<br>excl. BTW percentag | BTW<br>bedrag                  | Bedrag V<br>incl. BTW in<br>0-euro | /ergoed<br>ncl. BTW | Datum                                        | Omschrijving                                              | Status                                 | Bedrag<br>excl. BTW                     | BTW<br>percentage             | BTW<br>bedrag                  | Bedrag<br>incl. BTW<br>0-euro   | Vergoed<br>incl. BTW<br>]    |
| 16-09-2011 I.U.D. plaats                                          | en (01/218) Afgekeu<br>erwijderen (01/203) Goedgekeu | rd 41,63 0,0<br>urd 20,81 0,0     | 0% 0,00<br>0% 0,00             | 41,63                              | 0,00 🥩<br>20,81     | <del>- 16-09-2011</del>                      | <del>I.U.D. plaatsen (01/2</del><br>Hechtingen verwijdere | 10) Afgekeur<br>en (01/203) Goedgekeur | <del>d 41,6</del><br>rd 20,8            | <del>3 0,00'</del><br>1 0,00' | <del>% €</del><br>% C          | <del>,00 41,6</del><br>,00 20,8 | <del>3 0,00</del><br>1 20,81 |
| Totaal Factuur incl. BTW:                                         | 62,44                                                |                                   |                                |                                    |                     | Totaal Factuur i                             | ncl. BTW:                                                 | 62,44                                  |                                         |                               |                                |                                 |                              |
| Totaal Vergoed incl. BTW:                                         | 20,81                                                |                                   |                                |                                    |                     | Totaal Vergoed                               | incl. BTW:                                                | 20,81                                  |                                         |                               |                                |                                 |                              |
| Verschil:                                                         | 41,63                                                |                                   |                                |                                    |                     | Verschil:                                    |                                                           | 41,63                                  |                                         |                               |                                |                                 |                              |
| Opslaan Annulere                                                  | n Herdeclareren                                      | Verschil crediteren               | Definitief make                | en                                 |                     | Opsiaan                                      | Annuleren                                                 | Herdeclareren                          | Verschil credi                          | teren                         | Definitief m                   | aken                            |                              |

# 3.2 Factuurregel onterecht door AZV afgekeurd

Wanneer een regel onterecht is afgekeurd, dan kunnen we deze regel opnieuw aan AZV declareren. Vink de betreffende regel aan en klik daarna op "Herdeclareren". Op deze manier stelt u de regel weer open voor declaratie.

| Promedico                           | -ASP v. 7.20.5.p2 Aangemeld als c fin -Promedico-Test 🤶                                                                                                    |
|-------------------------------------|----------------------------------------------------------------------------------------------------|
| Geen patient                        |                                                                                                    |
| <u>Facturatie &gt; V</u> errichting | en Inschrijfgeld Vrije fagtuur <mark>Eacturen</mark> Iwinfield                                                                                                    |
|                                     | Factuur wijzigen                                                                                                    |
|                                     | Factuurnummer:         20130000020         Elektronischbestand: 323036728.ha3         I         Laatst verzonden:           Factuurdatum:         09-09-2013         Bestanddatum:         09-09-2013         Naar:         AZV           Debiteur:         UO AZV         Status:         Verwerkt |
|                                     | Datum Omschrijving Status Bedrag BTW BTW Bedrag Vergoed     excl. BTW percentage bedrag incl. BTW incl. BTW     0-euro     i                                                                                                    |
|                                     | C Fijn                                                                                                    |
|                                     | 06-09-2013 oortoilet (01/205) Afgekeurd 21,50 0,00% 0,00 21,50 0,00                                                                                                    |
|                                     | ☑         09-09-2013         Hechtingen verwijderen (01/203)         Afgekeurd         21,50         0,00%         0,00         21,50         0,00                                                                                                    |
|                                     | Totaal Factuur incl. BTW: 43,00                                                                                                    |
|                                     | Totaal Vergoed incl. BTW: 0,00                                                                                                    |
|                                     | Verschil: 43,00                                                                                                    |
|                                     |                                                                                                    |
|                                     |                                                                                                    |
|                                     |                                                                                                    |
|                                     |                                                                                                    |
|                                     |                                                                                                    |
| Afdrukken                           |                                                                                                    |
| Correcties afdrukken                |                                                                                                    |
|                                     | Opslaan Annuleren Herdeclareren Verschil crediteren Definitief maken                                                                                                    |

Nadat u de regel op herdeclareren hebt gezet kan de verrichting in de volgende declaratieperiode worden meegenomen. Zie hiervoor de handleiding declareren.

#### 3.3 Definitief maken factuur

Wanneer een factuur helemaal is afgehandeld, dan kunnen we deze factuur de status "Definitief" geven. Nadat de factuur in Promedico definitief is gemaakt, kan niets meer gewijzigd worden. Om deze reden wordt aanbevolen om een factuur pas definitief te maken, nadat de AZV deze factuur ook heeft uitbetaald.

Via "Facturatie">>"Facturen" kunnen we de factuur opzoeken. Door te klikken op de factuur zal deze openen. Vink voor Datum het hokje aan om alle regels te selecteren. Klik nu op "Definitief maken".

| Factuurnummer:<br>Factuurdatum:<br>Debiteur: | 201100000043<br>16-09-2011<br>UO AZV | Elektror<br>Bestand | iischbestand:<br>Idatum: | 305147373.ha<br>16-09-2011 | a3 <b>İ</b>       | Laatst verz<br>Naar:<br>Status: | onden:<br>AZ<br>Ve               | V<br>rwerkt               |
|----------------------------------------------|--------------------------------------|---------------------|--------------------------|----------------------------|-------------------|---------------------------------|----------------------------------|---------------------------|
| Datum                                        | Omschrijving                         |                     | Status                   | Bedrag<br>excl. BTW        | BTW<br>percentage | BTW<br>bedrag                   | Bedrag<br>incl. BTW<br>0-euro    | Vergoed<br>incl. BTW<br>] |
| <del>- 16-09-2011</del>                      | I.U.D. plaatsen (01/21               | <del>8)</del>       | Afgekeurd                | <del>41,63</del>           | <del>0,00%</del>  | <del>0</del>                    | <del>,00</del> <del>41,6</del> 3 | <del>0,00</del>           |
| 13-09-2011                                   | Hechtingen verwijdere                | n (01/203)          | Goedgekeurd              | 20,81                      | 0,00%             | 0                               | ,00 20,81                        | 20,81                     |
| Totaal Factuur                               | incl. BTW:                           | 62,44               |                          |                            |                   |                                 |                                  |                           |
| Totaal Vergoed                               | l incl. BTW:                         | 20,81               |                          |                            |                   |                                 |                                  |                           |
| Verschil:                                    |                                      | 41,63               |                          |                            |                   |                                 |                                  |                           |
|                                              |                                      |                     |                          |                            |                   |                                 |                                  |                           |
|                                              |                                      |                     |                          |                            |                   |                                 |                                  |                           |

Nadat je hebt geklikt op "Definitief maken", verschijnt een melding. Hierin wordt aangegeven dat wanneer de factuur definitief is gemaakt, er geen wijzigingen meer kunnen worden aangebracht. Klik op OK. De factuur is nu afgehandeld.

| Factuurnummer:                          | 201100000043          | Elektronischbestand:          | 305147373.ha3 🚺                    | Laatst verzonden:                       |                        |
|-----------------------------------------|-----------------------|-------------------------------|------------------------------------|-----------------------------------------|------------------------|
| Factuurdatum:<br>Debiteur:              | 16-09-2011<br>UO AZV  | Bestanddatum:                 | 16-09-2011                         | Naar:<br>Status:                        | AZV<br>Verwerkt        |
| ✓ Datum Of                              | mschrijving           | Status                        | Bedrag BTW<br>excl. BTW percentage | BTW Bedrag<br>bedrag incl. BT<br>0-euro | Vergoed<br>W incl. BTW |
| - <u>16-09-2011</u> H                   | J.D. plaatsen (01/21) | <del>8) Afgekeurd</del>       | <del>41,63</del> 0,009             | <del>6 0,00</del>                       | 41,63 0,00             |
| Totaal Factuur ind<br>Totaal Vergoed in | cl. BTV               | a het definitief maken van ee | on factuur kunt u het factuur niet | : meer wijzigen, wilt u doorç           | Jaan?                  |
|                                         |                       |                               |                                    |                                         |                        |